Preuve de la demande de rendez-vous à la préfecture :

<u>1ère étape</u> : Effectuer la demande de rendez-vous

1/ Rechercher sur internet « **Préfecture de police Paris** » et cliquer sur la recherche « **Préfecture de Police : Page accueil** »

|                                                                                                    | 🔌 🖘 🖌 86% 🖿 09:02                               |                                                  |                     |
|----------------------------------------------------------------------------------------------------|-------------------------------------------------|--------------------------------------------------|---------------------|
| G                                                                                                    | oogle A                                         |                                                  |                     |
| Q préfecture                                                                                                    | de paris 🔱                                      |                                                  |                     |
| All Maps News                                                                                                    | s Images Videos Shop                            |                                                  |                     |
| Tip: Search for <b>English</b> r<br>search language in Pref                                                            | esults only. You can specify your<br>erences    |                                                  |                     |
| Ster https://www.prefect                                                                                               | uredepolice.interieur.gouv.fr                   | <b>`</b>                                         |                     |
| Préfecture de P<br>Le contenu web (Ifram<br>desectivé. Autorisez le<br>cookies pour accéder<br>fonctionnalité. Autoris | e) est<br>dépôt de<br>à cette<br>r La<br>Libert |                                                  | Cliquer sur ce lien |
| préfecture de Police.                                                                                                  | Égalité<br>Fraternité                           | •                                                |                     |
| You visited this page of Renouvellement du t                                                                           | tre de                                          | ic                                               |                     |
| https://www.profecturade                                                                                               | police interiour gouy fr                        |                                                  |                     |
|                                                                                                    | ·                                               |                                                  |                     |
| Discover Snapshot                                                                                                    | Search Collections More                         |                                                  |                     |
| 2/ Vous arrivez ensuite sur cette                                                                                      | page :                                          |                                                  |                     |
|                                                                                                    |                                                 |                                                  | ¥ 🖘 ,▲ 86% 🗎 09:03  |
|                                                                                                    |                                                 | X ■ Page accueil   I<br>redepolice.interieur.g   | ouv.fr 🎵 < :        |
|                                                                                                    |                                                 | PRÉFECTURI<br>DE POLICE<br>Liberté<br>Fraternité | e 😨 Q               |
|                                                                                                    |                                                 |                                                  |                     |
|                                                                                                    |                                                 | Pour                                             | CE .                |

Présentation

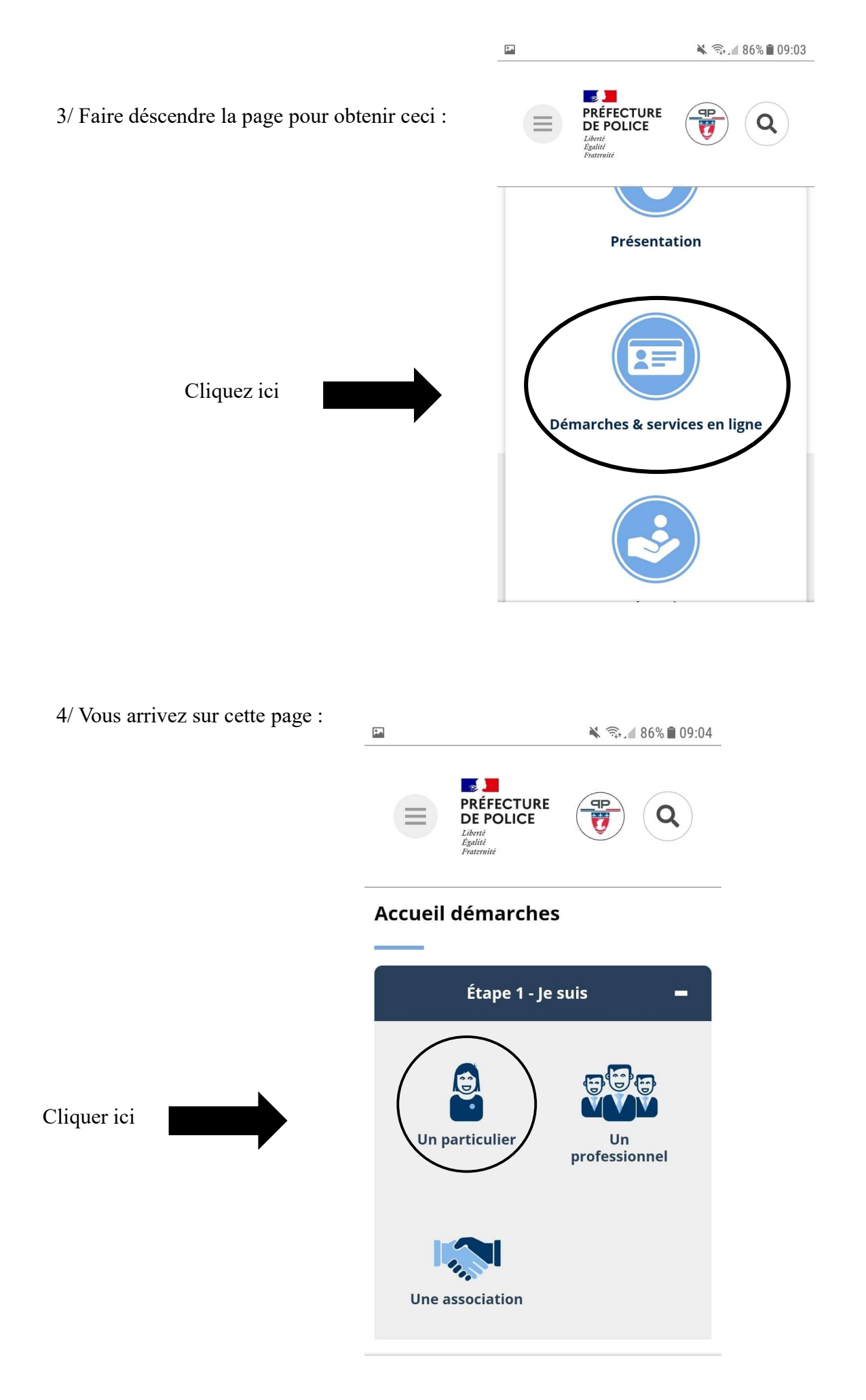

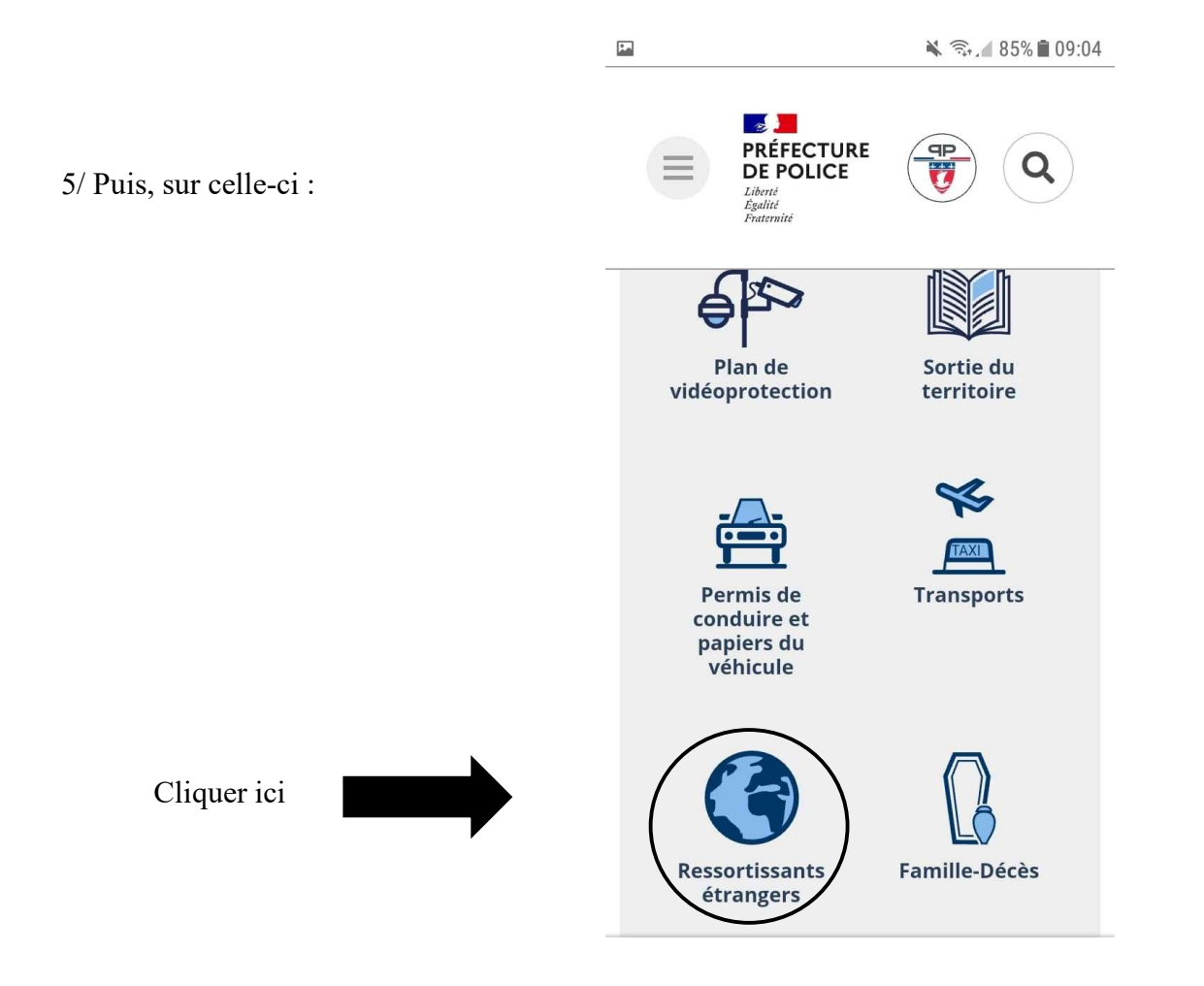

## 6/ Ensuite, sur cette page ci :

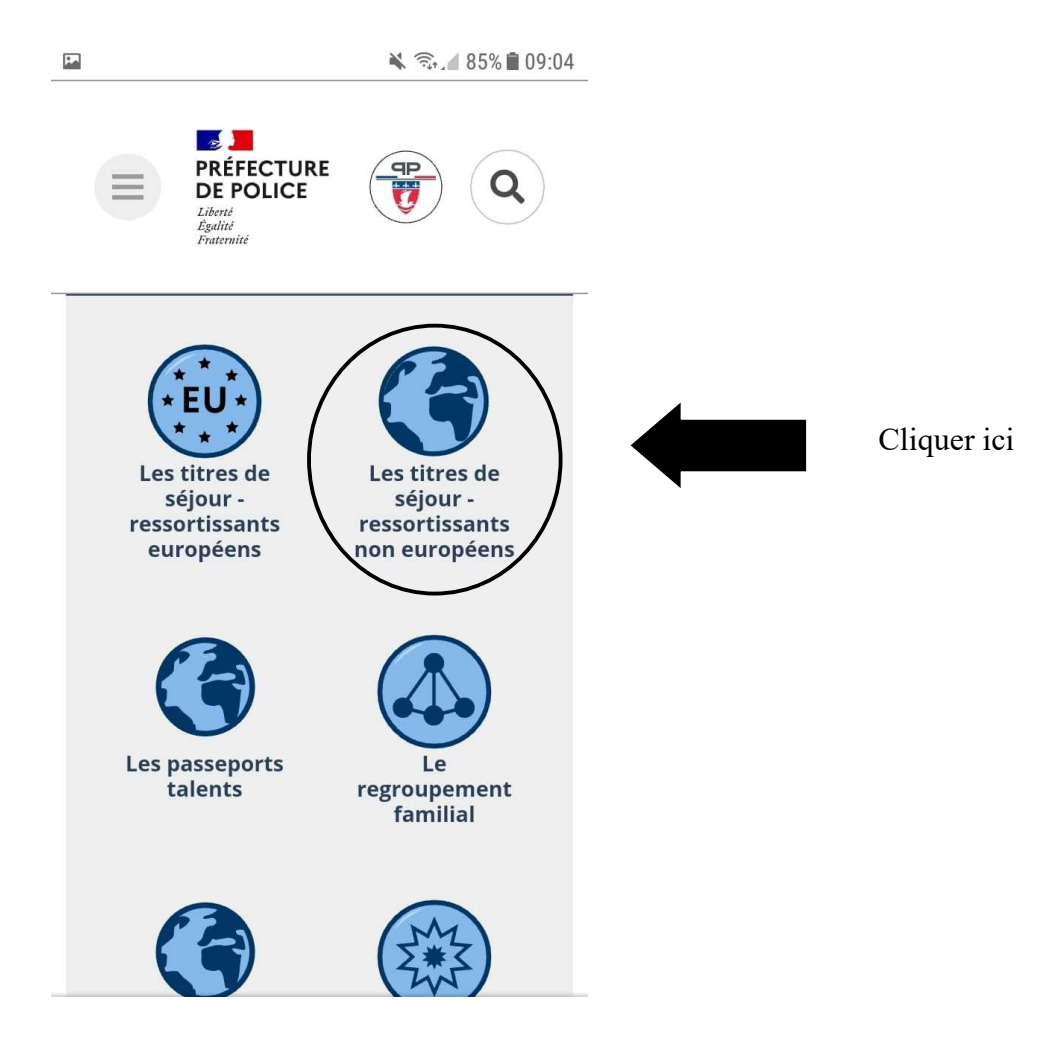

6/ Faire descendre la page suivante pour obtenir cet écran :

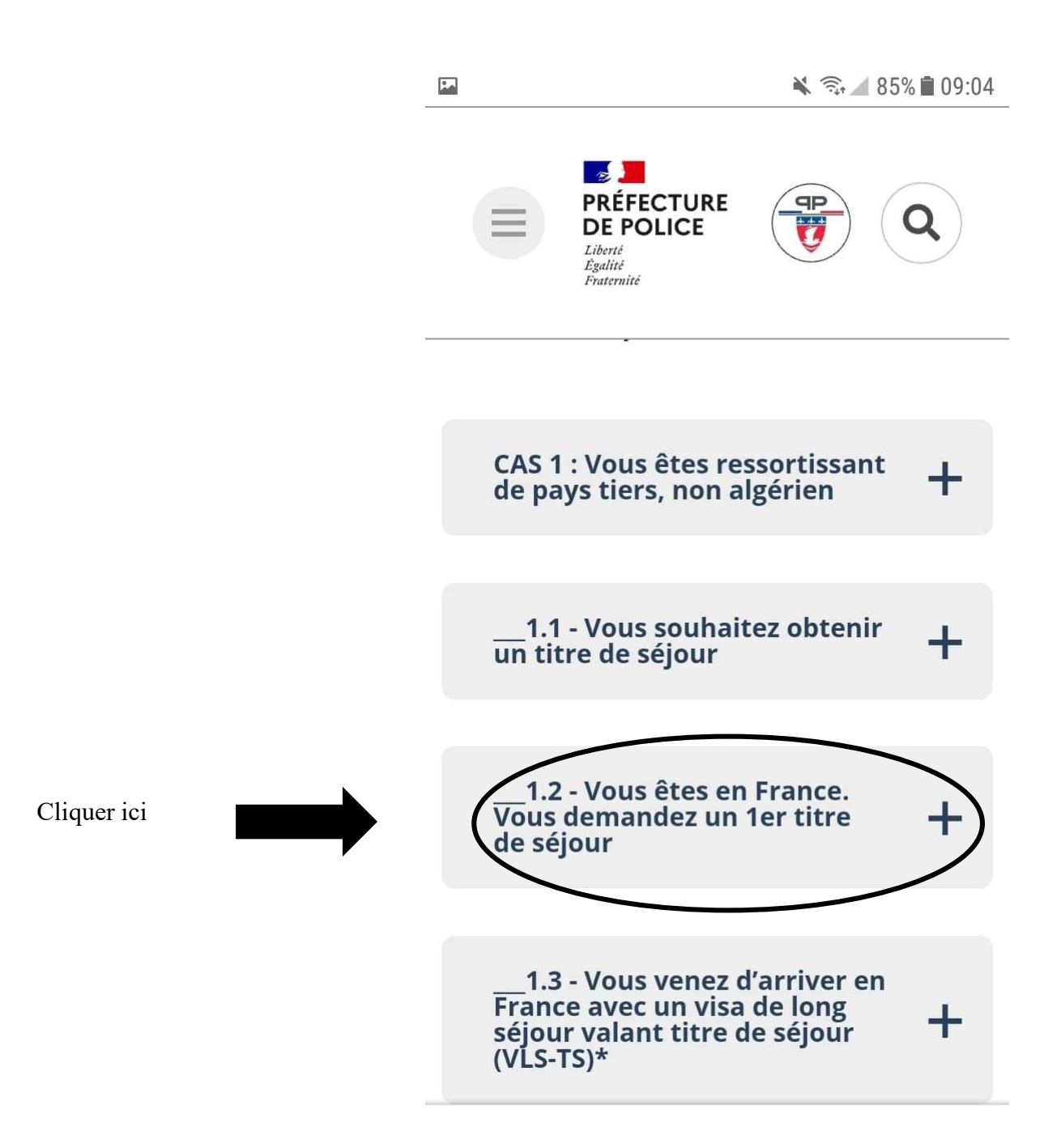

7/ Ensuite, trois situations s'offrent à vous :

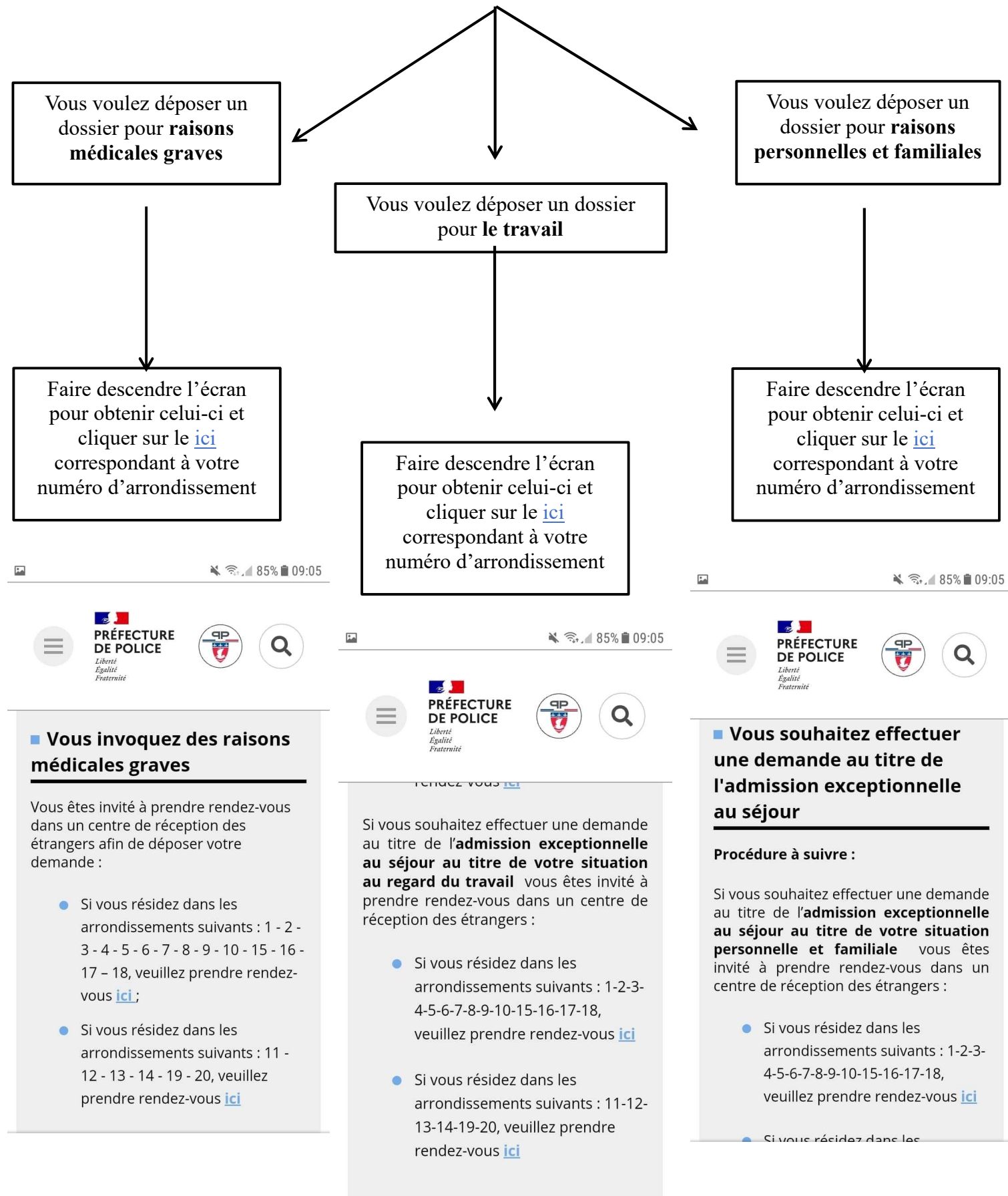

8/ Lire le contenu puis, cocher « Veuillez cocher la case pour accepter les conditions d'utilisation avant de continuer le processus de prise de rendez-vous »

9/ Cliquer sur « Effectuer une demande de rendez-vous »

| <u>ETAPE 4</u> : Je prends connaissance des mesures sanitaires.                                                                                                    |
|----------------------------------------------------------------------------------------------------|
| <ol> <li>Merci de venir seul et muni de votre convocation.</li> <li>Le port du masque est obligatoire.</li> <li>Vous êtes invités à vous présenter muni d'un stylo personnel.</li> <li>Merci de respecter l'horaire de votre rendez-vous.</li> <li>La salle ne sera accessible que 10 minutes avant.</li> </ol> |
| <u>ETAPE 5</u> : Je coche la case en bas de la page pour poursuivre.                                                                                                    |
| Il est très important de donner une adresse e-mail valide et accessible rapidement car une fois la rés                                                                                                    |
| Pour confirmer le rendez-vous, un e-mail est envoyé à l'adresse fournie contenant un lien qui servira à ا                                                                                                    |
| Lors de votre prise de rendez-vous, veillez à réserver un créneau horaire pour chacun des parer<br>"accompagnant d'enfant(s) malade(s)".                                                                                                    |
| La préfecture se réserve le droit d'annuler un rendez-vous. En cas d'annulation, vous recevrez une notif                                                                                                    |
| Veuillez cocher la case pour accepter les conditions d'utilisation avant de continuer le processus de prise de<br>Effectuer une demande de rendez-vous Annuler, consulter et gérer mes demandes de rendez-vous                                                                                                  |
|                                                                                                    |

Pour retrouver plus facilement cette dernière page, il est possible de l'ajouter directement à l'écran d'accueil du téléphone en cliquant sur les trois petits points en haut à droite de l'écran, puis sur « ajouter à l'écran d'accueil » :

| 14:56                                                                                                    |                                                           |                                                          |                                            | 00/01 |
|----------------------------------------------------------------------------------------------------|-----------------------------------------------------------|----------------------------------------------------------|--------------------------------------------|-------|
| ×                                                                                                    | $\rightarrow$                                             | <u>+</u>                                                 | í                                          | G     |
| Pre                                                                                                    | Copier                                                    | le lien                                                  |                                            |       |
| BYNGTHE<br>Luci > Demande de titre de séjour pour rais                                                                                                    | Affiche                                                   | er collecti                                              | ons                                        |       |
| Toutes les prises de rendez-vous pro                                                                                                    | Récen                                                     | ts                                                       |                                            |       |
| ÉTAPE 1 : Je m'assure que je dépens                                                                                                    |                                                           |                                                          |                                            |       |
| Ce service est exclusivement réservé a<br><u>ÉTAPE 2</u> : Je m'assure que ma dema<br>Ce service est réservé aux usagers qui<br>Pour profiliere un titre deficur pur ca                                                                                                    | Reche                                                     | rcher sur                                                | la page                                    |       |
| Ce service est exclusivement réservé a<br>ÉTAPE 2 : Je m'assure que ma dema<br>Ce service est réservé aux usagers qui<br>Pour soliciter un titre de séjour sur ce<br>y Vour sélat núclessite une prise en ch<br>> Vour e état nécessite une prise en ch<br>> Vous ne pouvez pas avoir accès au                                                                                                    | Recher<br>Ajoute                                          | rcher sur<br>r à l'écrar                                 | la page<br>n d'accueil                     | >     |
| Considered an exclusioner reference in<br><b>CELE</b> : So missioner open man dem<br><b>CELE</b> : So missioner open man dem<br><b>CELE</b> : So missioner open man dem<br>Variaus refacts habbraltmenter ten Frank-<br>variaus refacts habbraltmenter ten Frank-<br>ikanstanzer darven angen en<br>Variaus refacts habbraltmenter ten Frank-<br>Emerger 1: So exercisioner motioner<br><b>CELE</b> : So exercisioner motioner<br><b>CELE</b> : So exercisioner motioner<br><b>CELE</b> : So exercisioner motioner<br><b>CELE</b> : So exercisioner motioner<br><b>CELE</b> : So exercisioner<br><b>CELE</b> : So exercisioner<br><b>CELE</b> : So e                                                                                                    | Recher<br>Ajoute<br>Versio                                | rcher sur<br>r à l'écrar<br>n pour or                    | la page<br>n d'accueil<br>dinateur         |       |
| Consisting an exception of the second second secon                                                                                                    | Recher<br>Ajoute<br>Versio                                | rcher sur<br>r à l'écrar<br>n pour or<br>re              | la page<br>n d'accueil<br>dinateur         |       |
| Consider an establishment relativity as<br><b>EXAMPLE :</b> An ensure open as deep<br><b>EXAMPLE :</b> An ensure open as deep<br><b>EXAMPLE :</b> An ensure open as deep<br>the ensure open as the ensure open as<br>a value state table table there open as<br>a value state table table tables are to<br>a value table tables tables are to<br>value state tables tables tables as<br><b>EXAMPLE :</b> A state table tables are<br><b>EXAMPLE :</b> A state table tables tables as<br><b>EXAMPLE :</b> A state table tables tables as<br><b>EXAMPLE :</b> A state table tables tables as<br><b>EXAMPLE : EXAMPLE : EXAMPLE : EXAMPLE :</b><br><b>EXAMPLE : EXAMPLE :</b><br><b>EXAMPLE :</b><br><b>EXAMPLE :</b><br><b>EXAMPLE : EXAMPLE :</b><br><b>EXAMPLE :</b><br><b>EX</b> | Recher<br>Ajoute<br>Versio<br>Tradui<br>Ouvrir            | rcher sur<br>r à l'écrar<br>n pour or<br>re<br>dans Chr  | la page<br>n d'accueil<br>dinateur<br>ome  |       |
| Conserved an exclusioners (Horder) a<br><b>Conserved on Linear exclusions of the Conserved on Linear exclusions of the<br/>Conserved on Linear exclusions of the<br/>Conserved on Linear exclusions of the<br/>Conserved on Linear exclusions of the<br/>Neuron Exclusions on the low prior exclusions of<br/><b>Linear Exclusions of the Linear exclusions of the<br/>Conserved on Linear exclusions of the<br/><b>Linear Exclusions of the Linear exclusions of the<br/>Linear exclusions of the Linear exclusions of the<br/>Linear exclusions of the<br/><b>Linear exclusions of the Linear exclusions of the<br/>Linear exclusions of the<br/>Linear exclusions of the<br/><b>Linear exclusions of the<br/>Linear exclusions of the<br/>Linear exclusions of the<br/><b>Linear exclusions of the<br/>Linear exclusions of the<br/>Linear exclusions of the<br/><b>Linear exclusions of the<br/>Linear exclusions of the<br/>Linear exclusions of the<br/><b>Linear exclusions of the<br/>Linear exclusions of the<br/>Linear exclusions of the<br/><b>Linear exclusions of the<br/>Linear exclusions of the<br/>Linear exclusions of the<br/><b>Linear exclusions of the<br/>Linear exclusions of the<br/>Linear exclusions of the<br/><b>Linear exclusions of the<br/>Linear exclusions of the<br/><b>Linear exclusions of the<br/>Linear exclusions of the<br/><b>Linear exclusions of the<br/>Linear exclusions of the<br/><b>Linear exclusions of the<br/>Linear exclusions of the<br/><b>Linear exclusions of the<br/>Linear exclusions of the<br/><b>Linear exclusions of the<br/>Linear exclusions of the<br/><b>Linear exclusions of the<br/>Linear exclusions of the<br/><b>Linear exclusions of the<br/>Linear exclusions of the<br/><b>Linear exclusions of the<br/>Linear exclusions of the<br/><b>Linear exclusions of the<br/>Linear exclusions of the<br/><b>Linear exclusions of the<br/>Linear exclusions of the<br/><b>Linear exclusions of the<br/>Linear exclusions of the<br/><b>Linear exclusions of the<br/><b>Linear exclusions of the<br/><b>Linear exclusions of the<br/><b>Linear exclusions of the<br/><b>Linear exclusions of the<br/><b>Linear exclusions of the<br/><b>Linear exclusions of the<br/><b>Linear exclusions of the<br/><b>Linear exclusions of the<br/><b>Linear exclusions of</b></b></b></b></b></b></b></b></b></b></b></b></b></b></b></b></b></b></b></b></b></b></b></b></b></b></b></b></b></b></b></b>                                                                                                    | Recher<br>Ajoute<br>Versio<br>Tradui<br>Ouvrir<br>Proposé | r à l'écrar<br>n pour or<br>re<br>dans Chr<br>par Chrome | la page<br>n d'accueil<br>dinateur<br>oome |       |

pter

Cela donne sur l'écran d'accueil :

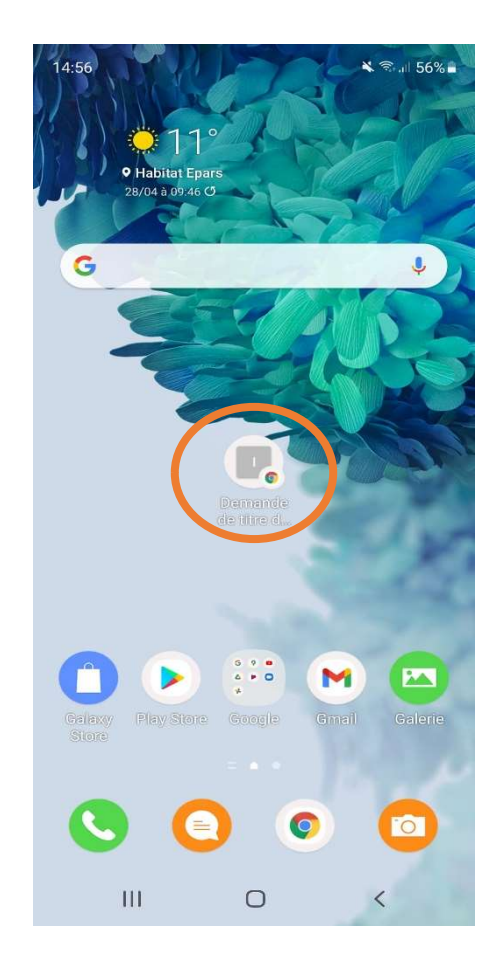

<u>2ème étape</u> : Capture d'écran

- Quand il est indiqué qu'« Il n'existe plus de plage horaire libre pour votre demande de rendez-vous. Veuillez recommencer ultérieurement »
- Faire une capture d'écran pour obtenir cette photo :

|                                                                                                    | η[                                                                                                    | ]               | 92% 🗖            | 14:09         |
|----------------------------------------------------------------------------------------------------|----------------------------------------------------------------------------------------------------|-----------------|------------------|---------------|
| ×                                                                                                    | Demande de titre<br>pprdv.interieur.gouv.fr                                                                                                    |                 | Ś                | •             |
| Level A data CA<br>Extension Contractors<br>Contractors<br>Accuel > Demande (<br>Vérificant<br>Il riexiste plus d<br>Termine | Préfecture de police<br>SERVICES EN LIGNE<br>de titre de séjour pour raisons médicales (CRE Charcot)<br>titre de séjour pour raisons médicales (CRE Charcot)<br>tour de séjour pour raisons médicales (CRE Charcot)<br>tour de séjour pour raisons médicales (CRE Charcot)<br>tour de séjour pour raisons médicales (CRE Charcot)<br>tour de séjour pour raisons médicales (CRE Charcot)<br>tour de séjour pour raisons médicales (CRE Charcot)<br>tour de séjour pour raisons médicales (CRE Charcot)<br>esploye de séjour pour raisons médicales (CRE Charcot)<br>esploye de séjour pour raisons de séjour pour raisons médicales (CRE Charcot)<br>esploye de séjour pour raisons de séjour pour raisons de séjour | Conducting proc | adir) Vadiraturi | Alde en ligne |
|                                                                                                    |                                                                                                    |                 | Contacts         | Alde en lighe |
|                                                                                                    | Portail de la préfecture de police                                                                                                    |                 |                  |               |

## <u>3ème étape</u> : Envoyer un mail

- Rechercher votre capture d'écran dans votre galerie de photos.
- Cliquer dessus, afin que des outils apparaissent sur l'écran

|                                                                                                    |                                                                                                    | A Star              | $\heartsuit$  | 14:4,           |
|----------------------------------------------------------------------------------------------------|----------------------------------------------------------------------------------------------------|---------------------|---------------|-----------------|
| ×                                                                                                    | Demande de titre<br>pprdv.interieur.gouv.fr                                                                                                    | Ц                   | Ś             | :               |
| Land ( give 1 change<br>Experting 1 change<br>How that is crustioner<br>Experiment<br>Information<br>Information | Préfecture de police<br>SERVICES EN LIGNE                                                                                                    |                     |               |                 |
| Vérification                                                                                                    | Custure and a start of the page of the custure and a start of the start of the star | Coexecutives person | Valuer of her |                 |
| ll n'existe plus de plage                                                                                        | horaire libre pour votre demande de rendez-voux. Veuillez recommencer uitérieure                                                                                                    | ment.               | Contacts      | 🕽 Aide en ligne |
|                                                                                                    | Portail de la préfecture de police                                                                                                    |                     |               |                 |

- Appuyer sur <
- Choisissez votre Mail (Gmail, Yahoo, Hotmail...)
- Après avoir vérifié que votre capture d'écran est bien présente dans le mail envoyer la capture d'écran à l'adresse mail suivante : fastiprefecture@gmail.com

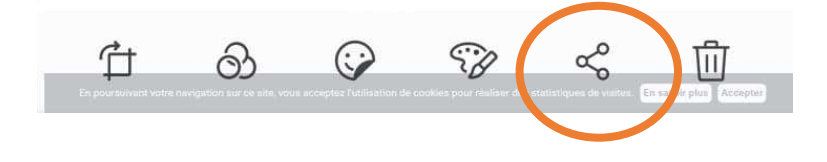